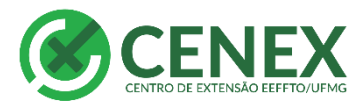

## Tutorial – Concorrer ao edital PBEXT

## IMPORTANTE: Conforme edital nº 01/2019

## \*\*A leitura atenta do edital é indispensável\*\*

## **Observações**

1 - A proposta de **programa ou projeto** apresentada deverá atender aos conceitos de Extensão Universitária, de Programa, de Projeto, conforme estabelecido pela Política Nacional de Extensão Universitária - PNEU (disponível em <u>http://www.renex.org.br/documentos/2012-07-13-Politica-Nacional-de-Extensão.pdf</u>)

2 – Para concorrer ao PBEXT a ação deve obrigatoriamente ser cadastrada no SIEX atualizada no ano de 2019 e apresentar status **ATIVO**, no momento da submissão, indicando a vigência do programa ou projeto até pelo menos fevereiro de 2021.

Caso a ação não seja cadastrada o primeiro passo é realizar o cadastro em tempo hábil seguindo o fluxograma e os prazos. Em caso de dúvidas consultar:

Como cadastrar uma ação de extensão no SIEX:

http://www.eeffto.ufmg.br/cenex/wpcontent/uploads/2017/12/Coordenador-Comocadastrar-uma-A%C3%A7%C3%A3o-deExtens%C3%A3o-no-SIEX.pdf

Fluxo de ações de extensão:

http://www.eeffto.ufmg.br/cenex/wpcontent/uploads/2017/12/Fluxo-das-A%C3%A7%C3%B5es-de-Extens%C3%A3o-CENEX.pdf

3 – Propostas podem ser submetidas por servidores docentes ou técnicos administrativos em educação, em efetivo exercício na UFMG.

4 – O servidor docente ou técnico administrativo pode apresentar apenas UMA proposta de programa ou projeto para solicitação de bolsas, não impedindo de participar em outros como membro de equipe.

5 – É necessário anexar três documentos em formato PDF no momento da inscrição.

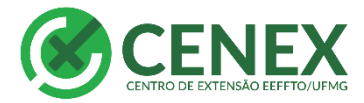

U F *M* G

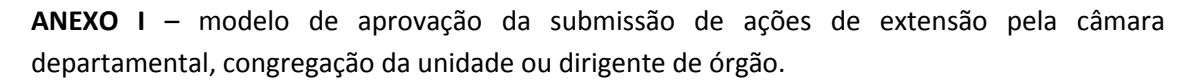

| Pró-Reitoria de<br>densão - PROEX<br>UFMG                                        |                                                                                              |                                                                                                    |                                                                                                    |
|----------------------------------------------------------------------------------|----------------------------------------------------------------------------------------------|----------------------------------------------------------------------------------------------------|----------------------------------------------------------------------------------------------------|
|                                                                                  |                                                                                              | ANEXO I                                                                                                    |                                                                                                    |
| MODELO DE /<br>CÂMARA DEP/                                                       | APROVAÇÃO DA S<br>ARTAMENTAL, CO                                                             | UBMISSÃO DE AÇÕES DE<br>NGREGAÇÃO DA UNIDAI<br>DE ÓRGÃO                                                                      | EXTENSÃO PELA<br>DE OU DIRIGENTE                                                                           |
| Declaramo                                                                        | i que o programa ou                                                                          | projeto                                                                                                    |                                                                                                    |
|                                                                                  |                                                                                              | (titulo do programa o                                                                                                    | u projeto), coordenado                                                                                     |
| (nome por ex                                                                     | tenso do(a) doce                                                                             | ente ou técnico-administra(1                                                                                                 | tivo), lotado no(a)<br>some da Unidade ou                                                                  |
| Órgão na qual o<br>conforme quadro a<br>administrativo terá<br>atividades acadêm | coordenador está l<br>baixo. Estas instânci<br>i carga horária ness<br>icas e funcionais, be | otado), foi aprovado pelas i<br>as declaram-se cientes de que o<br>e programa ou projeto, sem p<br>m como comprometem-se a c | nstâncias competentes,<br>o(a) docente ou técnico-<br>orejuízo de suas outras<br>oferecer infraestrutura e |
| condições necessár                                                               | ias para o desenvolv                                                                         | imento do programa ou projeto                                                                                                | por elas aprovado.                                                                                         |
| Instancia de aprovação<br>Câmara Departamental                                   | /                                                                                            | Assinatura                                                                                                    | Carimbo                                                                                                    |
| Congregação da<br>Unidade ou Órgão                                               |                                                                                              |                                                                                                    |                                                                                                    |
| Aprovação do dirigente<br>da Unidade ou Órgão                                    |                                                                                              |                                                                                                    |                                                                                                    |

**Instruções:** o modelo a ser preenchido pode ser impresso no site do Cenex EEFFTO na aba "editais". Após preenchido e assinado pela Câmara Departamental, o coordenador pode encaminhar ao Cenex para colher as outras assinaturas. As datas solicitadas no preenchimento são as datas de aprovação nas devidas instâncias, conforme SIEX. O documento assinado é encaminhado ao coordenador para que o mesmo providencie a digitalização e o PDF.

**ANEXO II** – Modelo de declaração do município, órgão ou comunidade atendida, demonstrando interesse no desenvolvimento do programa ou projeto. Este anexo deverá apresentar data de expedição em 2018 ou 2019.

| Pró-Reitoria de<br>Extensióa - PRCEX<br>UFMG                                                                                             |
|----------------------------------------------------------------------------------------------------|
| ANEXO II                                                                                                    |
| MODELO DE DECLARAÇÃO DE MUNICÍPIO, ÓRGÃO OU COMUNIDADE<br>ATENDIDA, DEMONSTRANDO INTERESSE NO DESENVOLVIMENTO DO<br>PROCRAMA OU PROJETO. |
| Declaramos para fins de comprovação junto à PROEX/UFMG, que o<br>município/comunidade/associação/instituição                             |
| , representado por                                                                                                    |
| , tem interesse nas ações propostas pelo programa ou projeto<br>de                                                                       |
| ", coordenado por                                                                                                    |
|                                                                                                    |
|                                                                                                    |
| ,/                                                                                                    |
| Local e data                                                                                                    |
|                                                                                                    |
| Азопания от тертезенацие                                                                                                    |
| JUSTIFICATIVA (caso o proponente considere que a declaração acima não é necessária<br>ou perúnente)                                      |
|                                                                                                    |
|                                                                                                    |
|                                                                                                    |
|                                                                                                    |
| Assinatura do proponente                                                                                                    |
| * Este anexo deverá apresentar data de expedição em 2017 ou 2018.                                                                        |

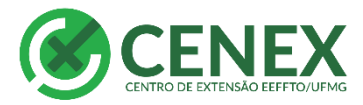

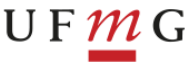

A primeira parte do documento deve ser preenchida caso a ação atenda um público bem delimitado e com representante. Caso o público seja variável deve-se preencher a justificativa, assiná-la e providenciar o PDF.

**ANEXO III** – Modelo de autorização, para o desenvolvimento do programa ou projeto, pelo Dirigente da unidade ou órgão no qual o programa ou projeto será implementado, caso este não seja o de origem do seu proponente. Este anexo deverá apresentar data de expedição em 2018 ou 2019.

| Pró-Reitori<br>Extensão - PR | o de<br>OEX UFMG                                                                                                    |  |  |  |
|------------------------------|----------------------------------------------------------------------------------------------------|--|--|--|
|                              | ANEXO III                                                                                                    |  |  |  |
|                              | MODELO DE AUTORIZAÇÃO, PARA O DESENVOLVIMENTO DO PROGRAMA<br>OU PROJETO, PELO DIRIGENTE DA UNDADE OU ÓRGÃO NO QUAL O<br>PROGRAMAPROJETO SERÁ IMPLEMENTADO                                                                                                    |  |  |  |
|                              | Autorizamos o desenvolvimento, no âmbito do(a)                                                                                                    |  |  |  |
|                              | administrativo(ninuo), cochemato percente percente do tecnico-<br>prometendo-nos a oferecer o apoio logistico necessário à realização das atividades, denro das<br>possibilidades deste órgão ou unidade.<br>                                                        |  |  |  |
|                              | Assinatura do Diretor da Unidade ou Órgão                                                                                                    |  |  |  |
|                              | *Documento a ser preenchido somente nos casos de programa ou projeto a ser implementado<br>em órgão ou unidade da UFMG que não seja o de origem do proponente. Ex.: Programa ou<br>projeto a ser desenvolvido no Hospital das Clínicas, cujo proponente é da FAFICH. |  |  |  |
|                              | ** Este anexo deverá apresentar data de expedição em 2017 ou 2018.                                                                                                    |  |  |  |

Instruções: Documento a ser preenchido caso a ação não seja realizada no espaço da EEFFTO. Deve ser colhida a assinatura do dirigente da unidade e em seguida gerado o PDF.

Para inscrever a ação e concorrer as bolsas PBEXT o coordenador deve entrar no MinhaUFMG e realizar login com sua senha.

A seguir ele deve ir até "Sistema de Fomento" no menu à esquerda.

| Informações                                                                                | 29420   | Crianças devem consumir alimentos ' in natura' na fase de formação do paladarTeresa Sanches /UFMG                                                                                                    |
|--------------------------------------------------------------------------------------------|---------|----------------------------------------------------------------------------------------------------|
| Networks de Coderal de Marce Consta                                                        |         | Uma em cada quatro crianças brasileiras de 0 a 2 anos de idade tem excesso de peso, indica a Pesquisa                                                                                                    |
| Universidade Federal de Minas Gerais                                                       |         | Fale e DRI oferecem curso de italiano com foco na saúde Curso saúde de la Madiala de Madiala curso Paras (UENCA Disetado de Delasãos Internacionale e de la Curso de la Curso de |
| Orientações para o Acesso ao Portal CAPES                                                  |         | Faculdade de Letras oferecem o curso de extensão Italiano para Fins Acadêmicos – Módulo                                                                                                    |
| Portal de Periódicos da UFMG                                                               |         | <ul> <li>Congresso sobre métodos e inovação no ensino superior terá oficinas on-line</li> </ul>                                                                                                    |
| Quadro de Horários de Ônibus Internos no Campus                                            |         | Os cursos são gratuitos e também estão abertos à comunidade externaRafael Neddermeyer/ Fotos Públicas O 4º<br>Congresso de inovação e metodologias no ensino superior (CIM), promovido pela Diretoria de                                                                                                    |
| Clipping UFMG - Web, Radio, TV                                                             |         |                                                                                                    |
| Clipping UFMG - Jornais e Revistas                                                         |         | Minhas Configurações 🛛 🖗 🍳 🗎                                                                                                    |
| Ouvidoria Geral da UFMG                                                                    |         | B Solicitar ID                                                                                                    |
| 💭 Lista telefônica da UFMG                                                                 |         | Recuperar ID                                                                                                    |
|                                                                                            |         | Alterar senha                                                                                                    |
| iistemas                                                                                   | 2 Q & D | Redirecionar mensagens                                                                                                    |
| Aplicações Acadêmicas                                                                      |         |                                                                                                    |
| Informações Acadêmicas: acesso para alunos da pós-graduação                                |         |                                                                                                    |
| Pós-Graduação: Matrícula                                                                   |         |                                                                                                    |
| 📄 Pós-Graduação: Solicitação de Marcação de Defesa de Trabalho Final/Exame de Qualificação |         |                                                                                                    |
| 🖹 ReCad - Relatório Consolidado Acadêmico Departamental                                    |         |                                                                                                    |
| Repositório de Objetos de Aprendizagem                                                     |         |                                                                                                    |
| Resultados dos Questionários Discentes                                                     |         |                                                                                                    |
| Sistema de fomento                                                                         |         |                                                                                                    |
| — Sistema de Informação da Extensão                                                        |         |                                                                                                    |
| Sistema Perfil                                                                             |         |                                                                                                    |
| UFMG Conhecimento e Cultura: Trabalhos                                                     |         |                                                                                                    |
| UEMG Virtual                                                                               |         |                                                                                                    |
| Aplicações Administrativas                                                                 |         |                                                                                                    |
| Adesão ao Auxílio Saúde                                                                    |         |                                                                                                    |
| Contraction of the Association                                                             |         |                                                                                                    |

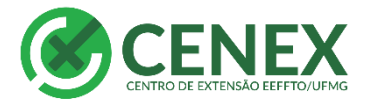

UF*M*G

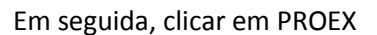

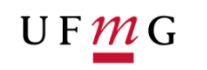

Sistema de Fomento

Selecione o Sistema:

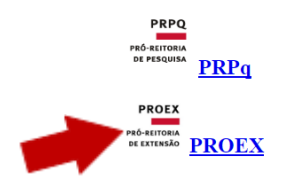

O edital estará disponível na página inicial, mas caso não abra basta clicar em "solicitações" e logo em seguida selecionar o edital.

| PROEX<br>PRÓ-REITORIA<br>DE EXTENSÃO                                         | Sistema de Fomento<br>Pró-Reitoria de Extensão | <b>?</b> Tutoriais | E SAIR<br>& PERFIL |
|------------------------------------------------------------------------------|------------------------------------------------|--------------------|--------------------|
| Início Solicitações                                                          |                                                |                    |                    |
| Editais em período de inscrição                                              | Avisos                                         |                    |                    |
| 08/2018 - PROGRAMA DE BOLSAS DE EXTENSÃO                                     | Informativos                                   |                    |                    |
| 03/2018-2º - PROGRAMA DE APOIO INTEGRADO A EVENTOS<br>- Segunda chamada/2018 |                                                |                    |                    |
|                                                                              |                                                |                    |                    |

Os dados do solicitante serão preenchidos automaticamente.

Em seguida, você deverá digitar os dados da ação, começando pelo número do SIEX. Todos os dados devem ser preenchidos em compatibilidade com o SIEX. Após o preenchimento desta primeira parte clique em salvar para habilitar a opção **orientadores**.

| DADOS DO SOLICITANTE (Edição somente no " <u>PERFIL</u> " do usuário) |                                                                                                   |           |  |  |
|-----------------------------------------------------------------------|---------------------------------------------------------------------------------------------------|-----------|--|--|
| A Obs.: Qualquer contato                                              | Obs.: Qualquer contato necessário será feito através dos emails cadastrados no perfil do usuário. |           |  |  |
| Nome:<br>E-mail institucional:                                        | CPF: Matric<br>E-mail pessoal:                                                                    | ula UFMG: |  |  |
| Número SIEX                                                           |                                                                                                   |           |  |  |
| Título:                                                               |                                                                                                   |           |  |  |
| Principal Área Temática de Ext                                        | ensão                                                                                             | 1         |  |  |
| Selecione a Principal Área Tem                                        | ática                                                                                             | •         |  |  |
| Área Temática de Extensão Af                                          | im                                                                                                |           |  |  |
|                                                                       |                                                                                                   | <b>▼</b>  |  |  |
| Linha de Extensão<br>Selecione a Linha                                |                                                                                                   | •         |  |  |
| Endereço do Currículo Lattes                                          | do proponente:                                                                                    |           |  |  |
| Modalidade: Solicitação:<br>Programa Nova Prop<br>Projeto Continuida  | osta<br>de                                                                                        |           |  |  |
| Coordenador Acadêmico:                                                | Buscar                                                                                            |           |  |  |
| Endereço do Currículo Lattes                                          | do Coordenador Acadêmico:                                                                         |           |  |  |

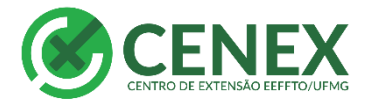

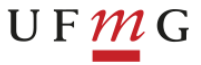

Na opção a seguir insira a quantidade de bolsas e o currículo lattes dos orientadores. Após inserir clique em "salvar orientadores"

| Ori | lentadores com 0 (zer<br>licionar | o) em ambos tipos de l | solsas e/ou sem currículo Lattes serão desconsiderados. |                           |           |
|-----|-----------------------------------|------------------------|---------------------------------------------------------|---------------------------|-----------|
| N   | iome I                            | BEXT                   | PBEXT-AÇOES-AFIRMATIVAS                                 | Endereço Curriculo Lattes | Operações |
|     | Salvar Orientadores               |                        |                                                         |                           |           |

Em seguida envie os anexos conforme indicação.

| Aprovação da Câm   | ara Departamental e Congregação (Tamanho Máximo: 2 MB |     |  |
|--------------------|-------------------------------------------------------|-----|--|
| Escolher arquivo   | Nenhum arquivo selecionado                            |     |  |
| Declaração de mun  | icípio, órgão ou comunidade atendida (Tamanho Máximo: | MB) |  |
| Escolher arquivo   | Nenhum arquivo selecionado                            |     |  |
| Autorização pelo d | rigente da unidade (Tamanho Máximo: 2 MB)             |     |  |
| Escolher arquivo   | Nenhum arquivo selecionado                            |     |  |
| Enviar Arquivos    |                                                       |     |  |

Após enviar os anexos basta finalizar a solicitação e aguardar a divulgação dos resultados. Caso selecionado o coordenador deverá seguir as diretrizes da Proex com relação aos bolsistas.